## Mac Bilgisayara Kopyalama

Aşağıdaki yöntemi kullanarak dosyaları bir Mac bilgisayara kopyalayın.

1 USB kablosunu ve AC adaptörü takın.

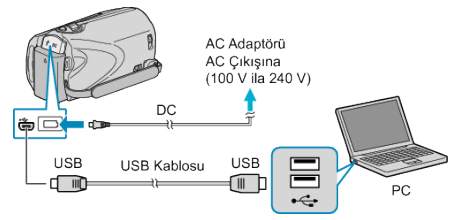

- AC adaptörü bu birime takın.
- (2) Sağlanan USB kablosunu kullanarak bağlayın.
- Saağlanan yazılım, bu işlem için gerekli değildir.
- 2 LCD monitörü açın.

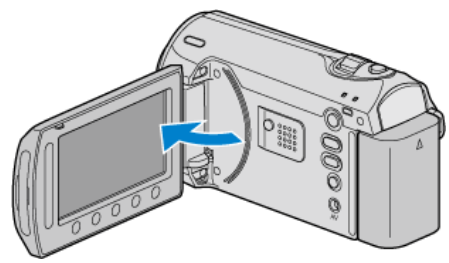

- USB MENÜSÜ belirir.
- 3 "PC'DE OYNAT,,'i seçip 🐵 üzerine dokunun.

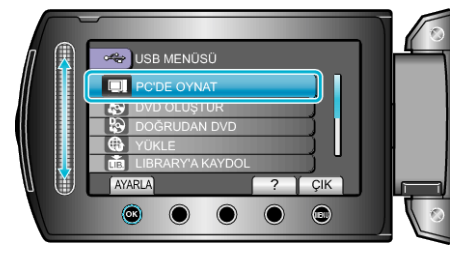

- İzleyen işlemler, PC üzerinde gerçekleştirilir.
- 4 Masaüstündeki "EVERIO\_MEM" ya da "EVERIO\_SD" üzerine tıklayın.
- Klasör açılır.
- 5 Sütun görüntüleme ikonu üzerine tıklayın.

Sütun Gösterim ikonu

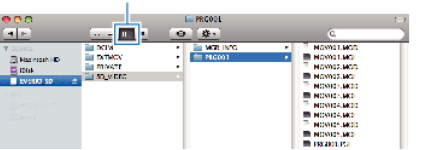

- İstediğiniz dosyaları içeren klasörü arayın.
- $\pmb{6}$  Dosyaları PC içindeki herhangi bir klasöre (masaüstü, vb) kopyalayın.

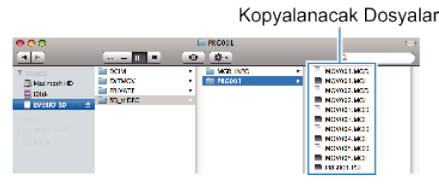

## UYARI:-

- Klasörler ya da dosyalar; PC içinde silinir/taşınır/yeniden adlandırılır ise, artık bu birim üzerinde yeniden oynatılamazlar.
- Bir Mac bilgisayarına kopyalanan MOD dosyaları, iMovie'ye aktarılamaz.

MOD dosyaları iMovie ile kullanmak için, iMovie'yi kullanarak dosyaları aktarın.

## NOT:

• Dosyaları düzenlemek için, MOD/JPEG dosyalarını destekleyen bir yazılım kullanın.

 Bu birimi PC'den çıkarırken, masaüstündeki "EVERIO\_MEM" ya da "EVERIO\_SD" ikonunu çöp kutusuna sürükleyip bırakın.

## iMovie ve iPhoto

Apple'ın iMovie '08 '09 (video) ya da iPhoto (hareketsiz görüntü) kullanarak dosyaları kaydedici kameradan bir PC'ye aktarabilirsiniz. Sistem gerekliliklerini doğrulamak için, Apple menüsünden "###Err:

3730MNqbxdmcmm(About This Mac)###"yı seçiniz. İşletim sistemi sürümünü, işlemcisini ve hafıza miktarını belirleyebilirsiniz.

- iMovie ya da iPhoto üzerindeki en güncel bilgi için, Apple web sitesine bakınız.
- iMovie ya da iPhoto'nun nasıl kullanılacağı hakkında ayrıntılı bilgi için, ilgili yazılımların yardım dosyasına bakınız.
- İşlemlerin tüm ortamlarda çalışacağının hiçbir garantisi yoktur.